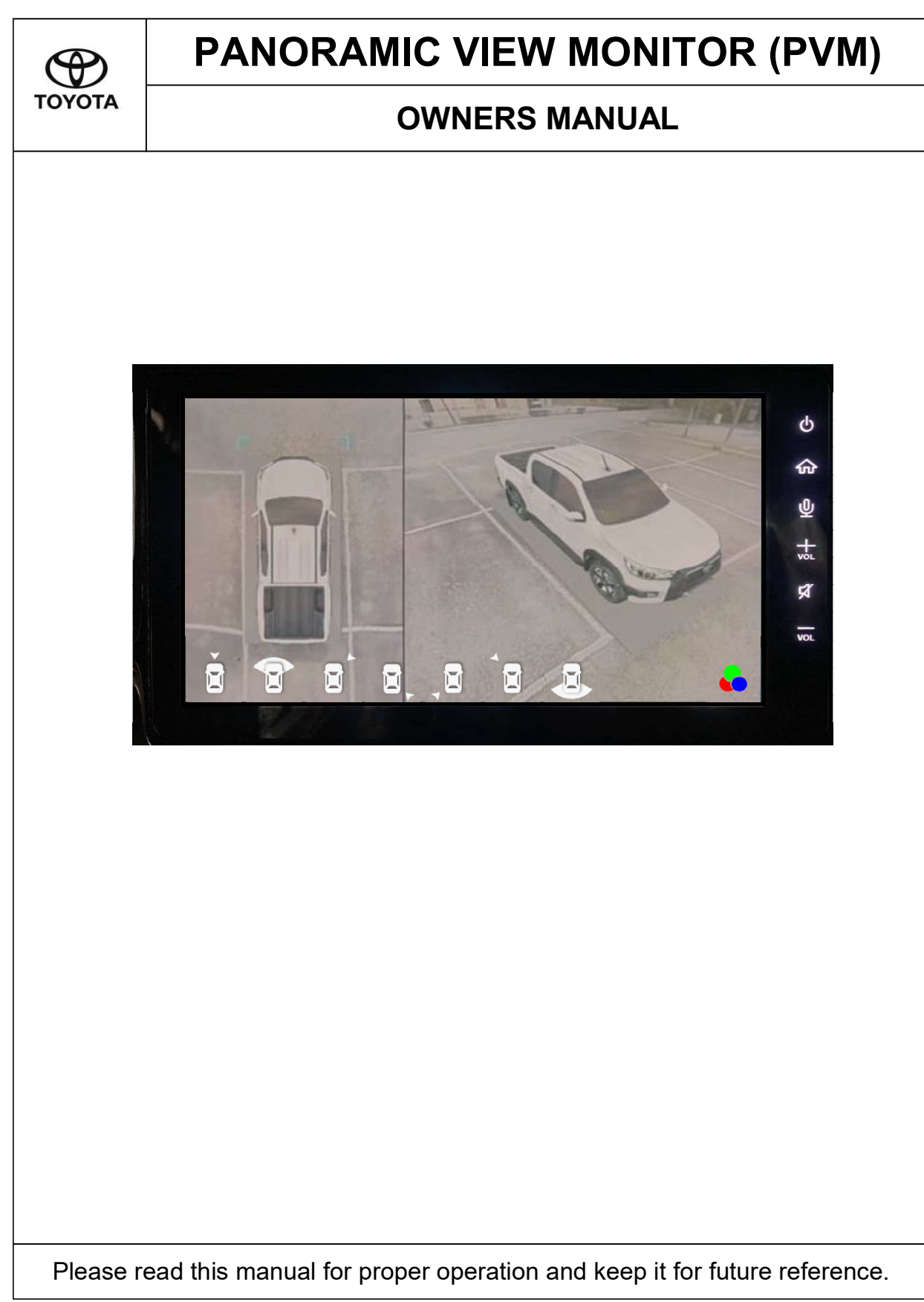

# τούοτα

# TABLE OF CONTENTS

### **PANORAMIC VIEW MONITOR (HILUX)**

| Section | Title                                                   | Page |
|---------|---------------------------------------------------------|------|
| 1.0     | Statements & Declarations                               |      |
| 1.1     | Safety Instructions                                     | 1    |
| 2.0     | Getting Started                                         |      |
| 2.1     | Product Overview                                        | 2    |
| 3.0     | Operating Panoramic View Monitor                        |      |
| 3.1     | Gear : Engaged to Parking (P) / Neutral (N) / Drive (D) | 3    |
| 3.1.1   | 2D model + 3D model 360°.                               | 4    |
| 3.1.2   | 2D model + 3D model (from angle A).                     | 4    |
| 3.1.3   | Front View Full Screen.                                 | 4    |
| 3.1.4   | 2D model + 3D model (from angle B).                     | 5    |
| 3.1.5   | 2D model + 3D model (from angle D).                     | 5    |
| 3.1.6   | 2D model + 3D model (from angle F) .                    | 5    |
| 3.1.7   | 2D model + 3D model (from angle H).                     | 6    |
| 3.1.8   | Rear View Full Screen.                                  | 6    |
| 3.2     | Gear : Reverse (R )                                     | 7    |
| 3.3     | Colour Selection                                        | 8    |
|         |                                                         |      |

Please read this manual for proper operation and keep it for future reference.

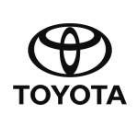

# **SECTION 1.0**

### **Statements & Declarations**

#### 1.1 Safety Instructions

#### <u>Warning</u>

Read, follow, and retain all of the following safety precautions. Heed all warnings before operating the Panoramic View Monitor.

#### **Cautions**

1. Several precautions are to be taken while using the PVM :

- a. PVM function automatically disables when vehicle speed exceeds 18 km/h.
- b. Using the PVM mode does not alter the responsibilities of the driver's behaviour. These responsibilities include observing all the traffic rules and regulations to avoid accidents to prevent accidents, personal injuries or property damages.

#### 2. Blind Spot

The cameras that are mounted at the Front, Right, Left and Rear of the vehicle are only able to view objects from a proximate distance distance of 20cm away from the vehicle.

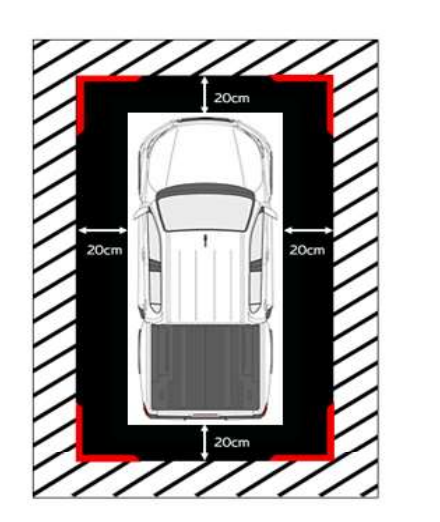

|      | LEGEND          |
|------|-----------------|
|      | Blind spot area |
| 1111 | Visible area    |

Please read this manual for proper operation and keep it for future reference.

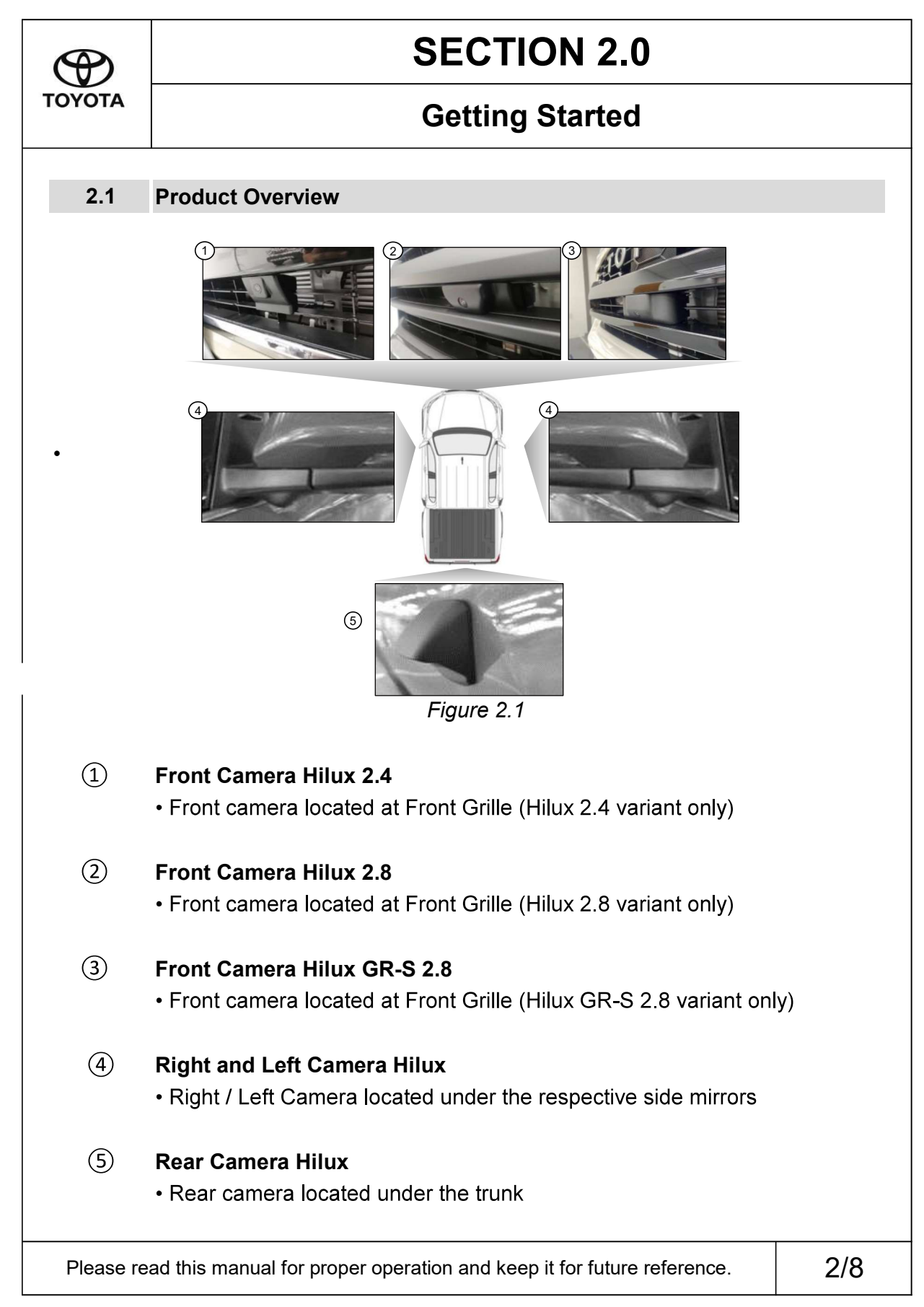

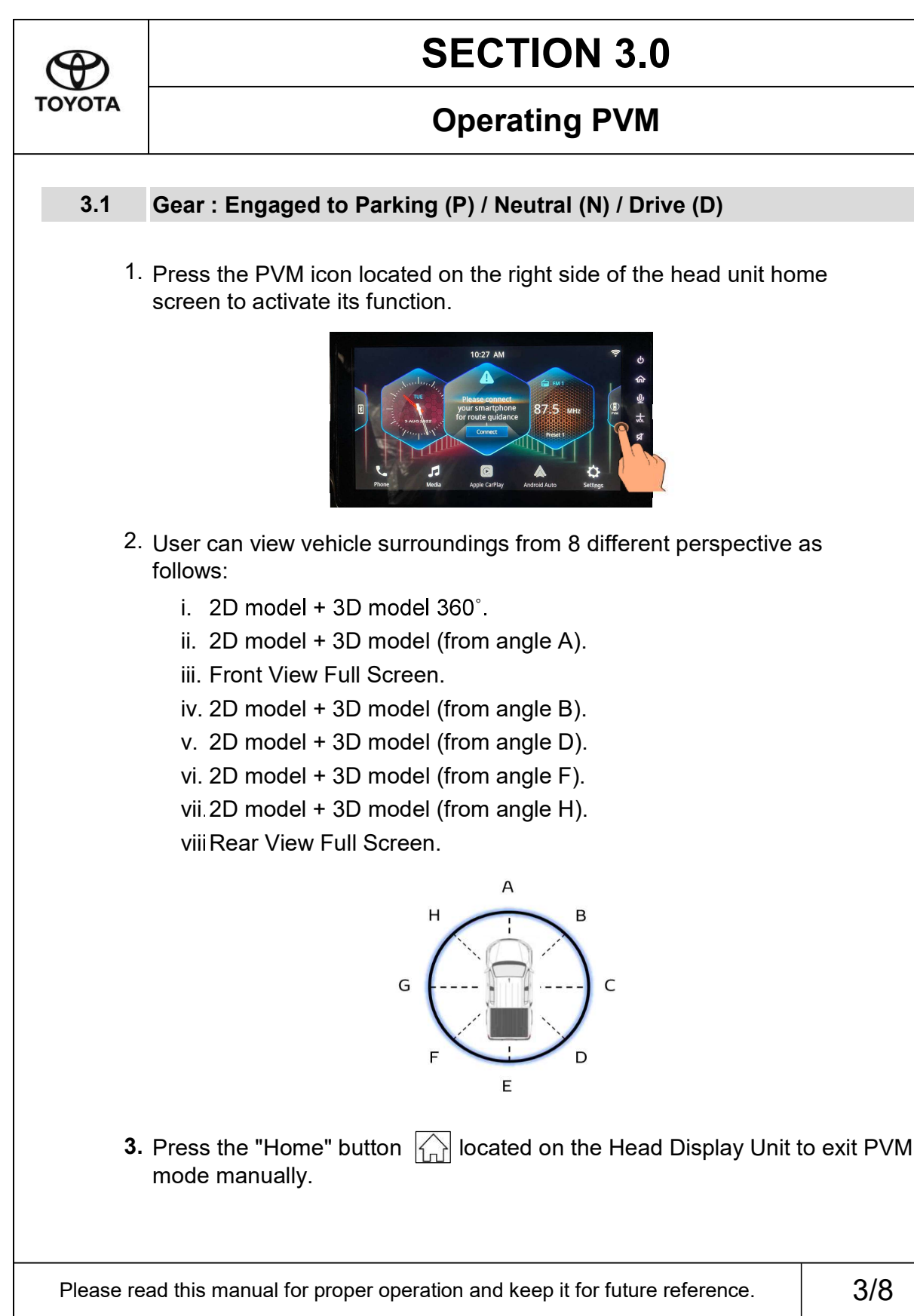

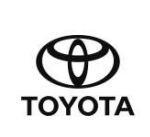

## **SECTION 3.0**

### **Operating PVM**

#### 3.1.1 2D model + 3D model 360° view

Swiping the finger across the screen as shown below allows user to rotate the view around the vehicle.

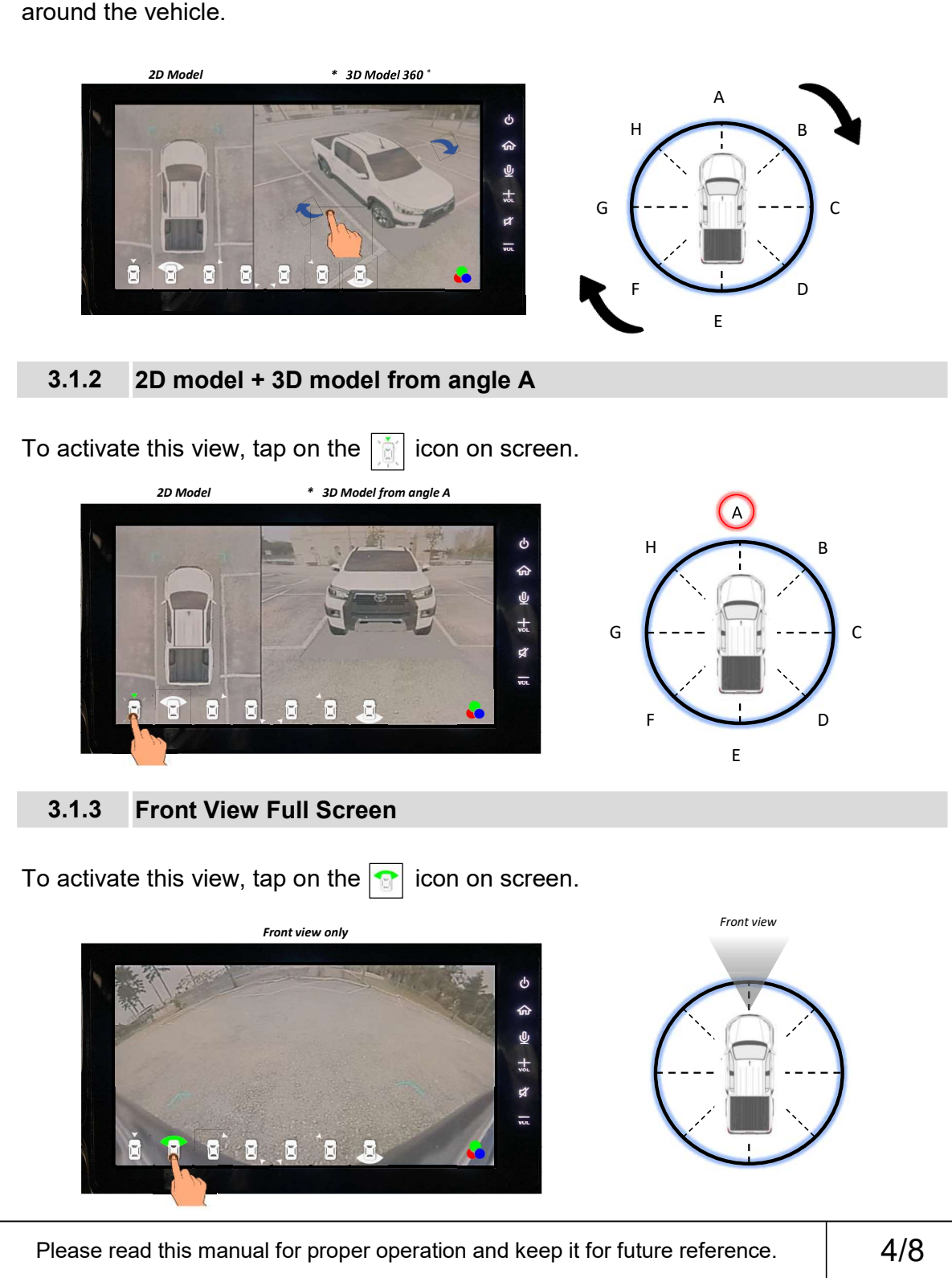

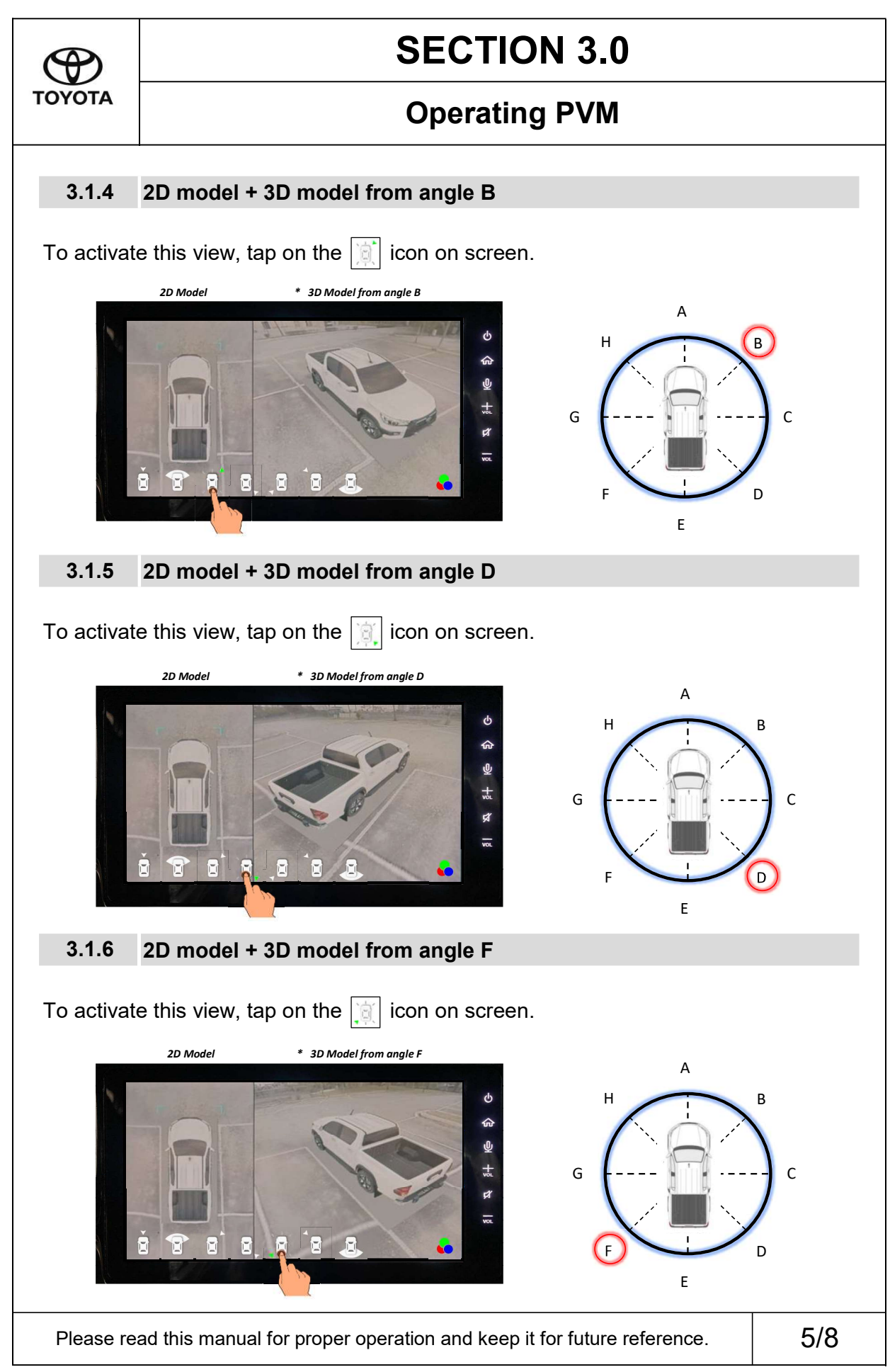

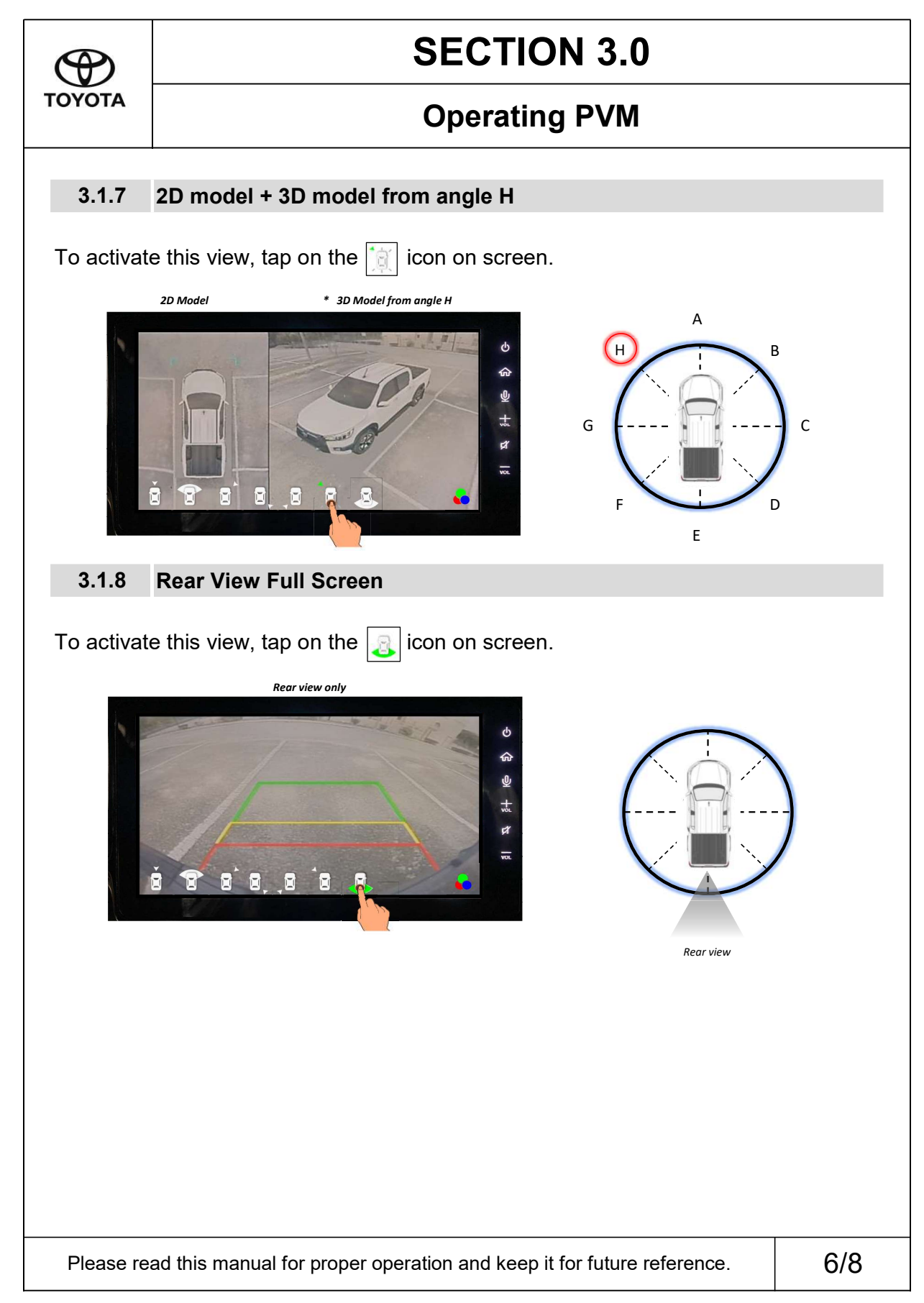

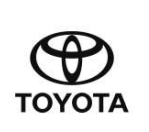

# **SECTION 3.0**

### **Operating PVM**

#### 3.2 Gear : Reverse (R)

When gear is engaged to Reverse (R), the screen on Head Display Unit will switch to PVM mode automatically.

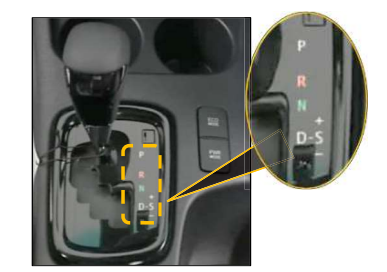

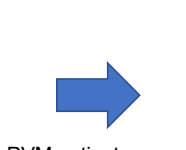

PVM activates upon engaging reverse gear

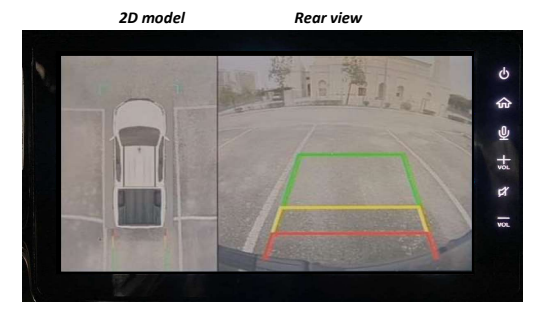

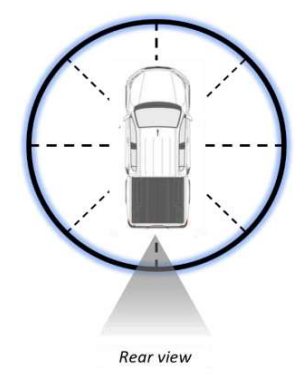

Please read this manual for proper operation and keep it for future reference.

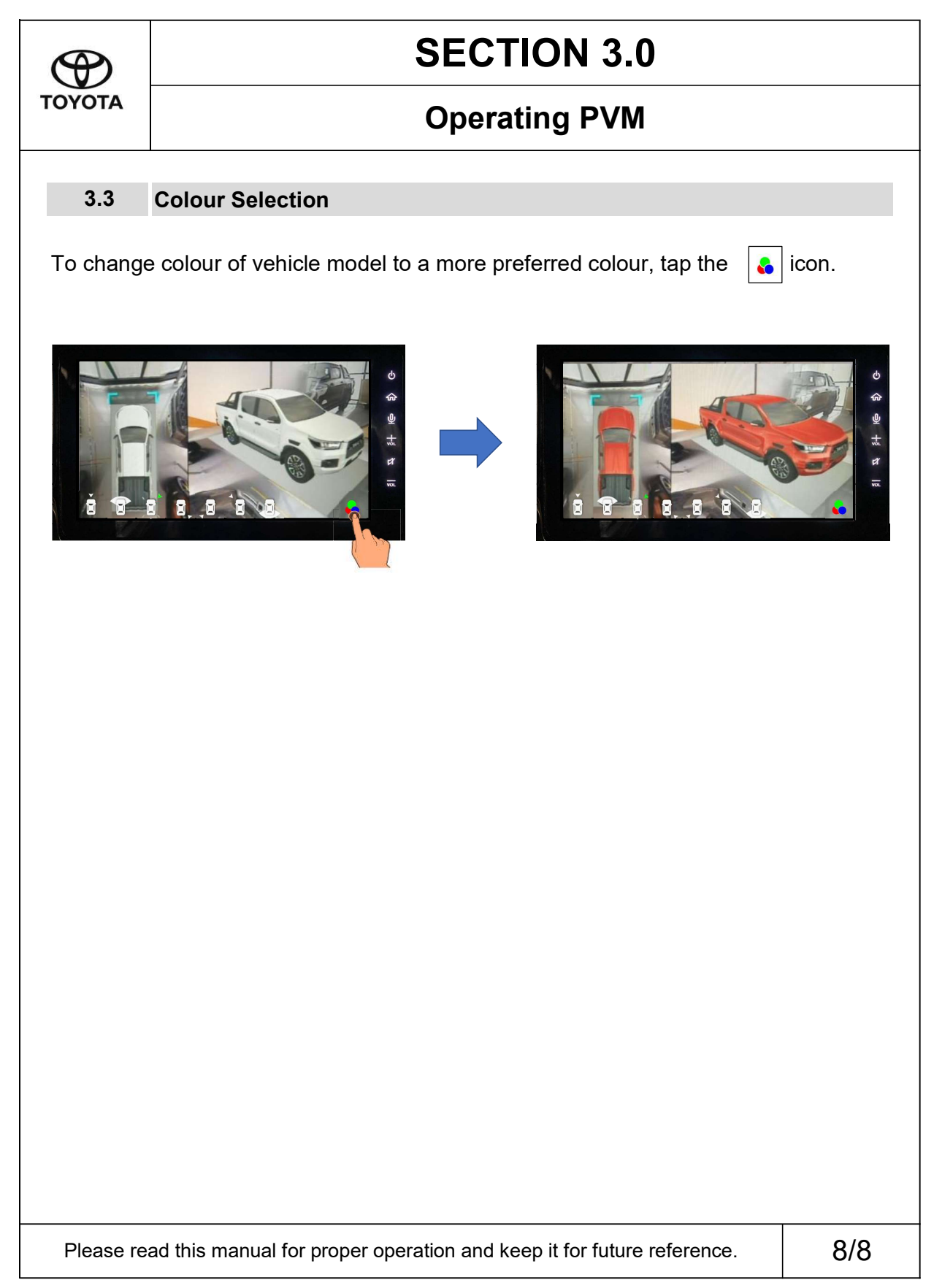